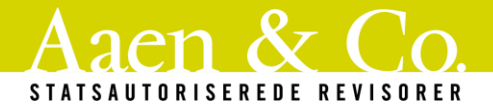

## VEJLEDNING TIL AUTORISATION AF AAEN & CO. TIL SKAT TASTSELV

Vejledningen hjælper dig med at give Aaen & Co. adgang til din TastSelv Erhverv hos SKAT. Så kan vi indberette din moms, skat, selvangivelse, løn etc.

Før du starter, skal du sikre dig, at du har NemID, medarbejdersignatur eller TastSelv-kode til Skat. Hvis du mangler en af disse, kan du bestille det her: <u>https://skat.dk/SKAT.aspx?old=69330</u>

Vi har samlet tre vejledninger i én – du finder oversigten nedenfor.

Vi har lagt en forkortet udgave til adgang for erhverv som den første, men efter den kommer en udvidet vejledning, hvis du har brug for vejledningen skridt-for-skridt.

#### **OVERSIGT**

| Adgang til SKAT for erhverv (simpel vejledning)                 | 2 |
|-----------------------------------------------------------------|---|
| Adgang til SKAT for erhverv (udvidet vejledning)                | 3 |
| Adgang til eIndkomst (hvis virksomheden har medarbejdere)       | 6 |
| Adgang til SKAT for personer (herunder enkeltmandsvirksomheder) | 7 |

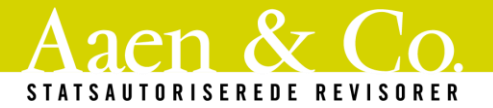

### Adgang til SKAT for erhverv (simpel vejledning)

Her har vi indsat en simpel vejledning fra Skats egen hjemmeside. Vi anbefaler, at du giver adgang til alle områder, men nedenstående er de områder, der som minimum er nødvendige for os:

- Lønsum
- Moms
- Registreringsbevis
- eIndkomst
- Selvangivelse Selskaber m.fl.
- Kontakt med Skatteforvaltning
- Se Skattekonto
- Skatteoplysninger
- Udbytteskat og modtagere
- EU-salg uden moms
- Momsrefusion

Der skal gives adgang til CVR-nr. 33241763

# Giv revisor eller rådgiver ret til at indberette for virksomheden

For at kunne give disse rettigheder, skal du være logget på TastSelv Erhverv med NemID. Når du er på menupunktet *Profil,* kan du følge denne tringuide.

- 1. Vælg Rettigheder til TastSelv i menuen til venstre.
- 2. Vælg Autoriser revisor m.fl. i menuen til venstre.
- 3. Vælg det område, du vil give adgang til under Rettigheder.
- 4. Vælg pilen.
- 5. Indtast din revisors cvr- eller se-nummer under Cvr-/se-nr.
- 6. Vælg pilen.
- 7. I feltet under *Slutdato* vælger du, hvor længe adgangen skal gælde.
- 8. Vælg Gem.

Du har nu givet en anden virksomhed, fx en revisor eller rådgiver, autorisation til at indberette på vegne af din virksomhed. Det kræver, at du giver autorisation i TastSelv Erhverv.

Indenfor en halv time kan revisoren se og benytte indberetningsområderne. Det kræver dog, at din revisor (eller en anden virksomhed) selv tilmelder sin virksomhed under *Revisorordning* i TastSelv Erhverv.

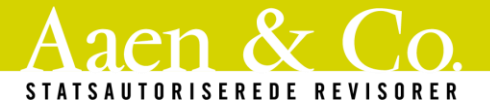

### Adgang til SKAT for erhverv (udvidet vejledning)

- 1. Start din internetbrowser og gå til <u>www.skat.dk</u>
- 2. I højre hjørne vælger du "Log på", herefter vælger du hvordan, du vil logge på (NemID eller TastSelv-kode)

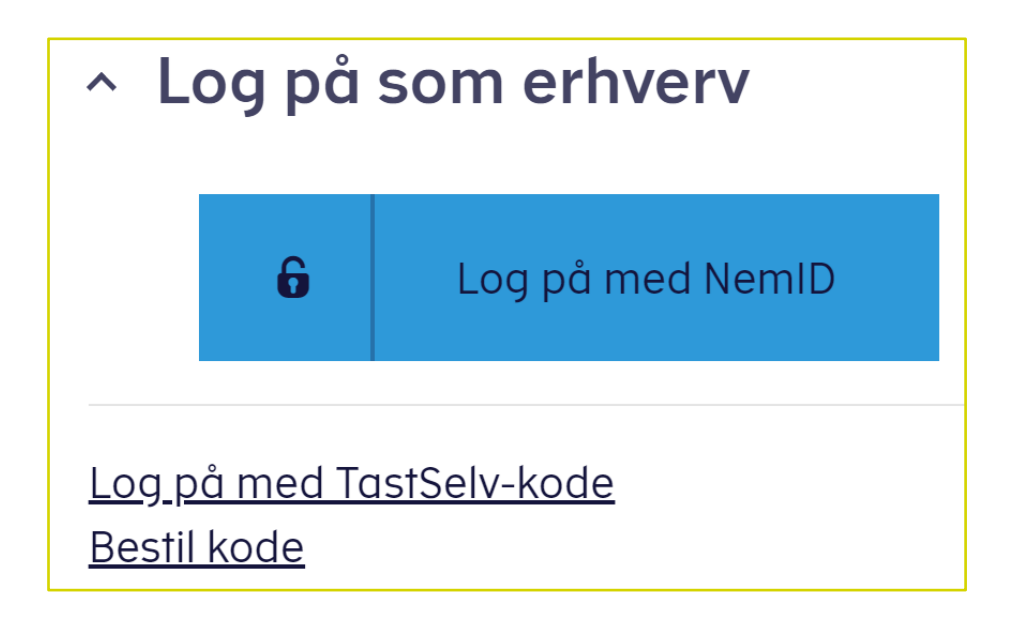

3. Når du er logget ind, skal du fokusere på menuen i venstre side af skærmen.

|                                                                                                    |                                                                                                    | 🔒 Log af                                                                         |
|----------------------------------------------------------------------------------------------------|----------------------------------------------------------------------------------------------------|----------------------------------------------------------------------------------|
| TastSelv Erhverv                                                                                                    | Forside                                                                                                    | Du er logget på som<br>Mads Ingo Nielsen<br>AAEN & CO. STATSAUT<br>REVISORER P/S |
| <ul> <li>Forside</li> <li>Ansatte</li> <li>Homs</li> <li>Told</li> <li>Punktafgifter</li> <li>Kat</li> <li>Øvrige indberetninger</li> <li>Skattekontoen</li> <li>Kontakt</li> <li>Profil</li> </ul> | Velkommen til TastSelv Erhverv<br>Betalingsmuligheder i TastSelv Erhverv<br>Du kan udøver bankoverførsel betale via dankort og Mobile Pay i TastSelv Erhverv. Når du går ind på Skattekontoen, og vælger Betal, bliver<br>betalingsmulighederne vist. Betalingerne går direkte ind på Skattekontoen som ved en bankoverførsel.<br>Der er desuden en genvej i 'Indberet Moms' løsningen. Her kan du gå direkte videre til betaling med Dankort og Mobile Pay, når du har indberettet<br>din moms. | CVK/SE: 33241763 Find klient Søg                                                 |

4. Her vælger du "Profil" nederst

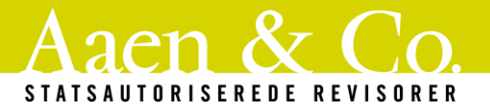

- 5. Rettigheder til TastSelv
- 6. Autoriser revisor m.fl.

## TastSelv Erhverv

- Forside
- Ansatte
- Moms
- Told
- Punktafgifter
- Lønsumsafgift
- Skat
- Øvrige indberetninger
- Skattekontoen
- Kontakt
- Profil
  - Profiloplysninger
  - Rettigheder til TastSelv
    - Autoriser revisor m.fl.
    - Revisorordning
    - Klientoversigt
    - Adgange
    - Mailadresse
  - Registreringsbevis
  - Ret
    - registreringsoplysninger

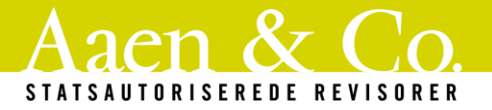

Nu er du kommet ind på siden for "Autorisér revisor m.fl.". I bunden ligger den formular, der skal udfyldes for at autorisere din revisor. Under indberetningsområdet, har du mulighed for at vælge Lønsum

- Moms
- Registreringsbevis
- eIndkomst
- Selvangivelse Selskaber m.fl.
- Kontakt med Skatteforvaltning
- Se Skattekonto
- Skatteoplysninger
- Udbytteskat og modtagere
- EU-salg uden moms
- Momsrefusion
- 7. Vælg Indberetningsområde i drop down-menuen og tryk herefter på pilen

| *         |     |
|-----------|-----|
| eIndkomst | ♥ > |
|           |     |

- 8. Herefter skrives vores CVR-nr.: 33241763
- 9. Indtast en slutdato for adgangen. Det er ikke så vigtigt, hvilken dato, du skriver, men sæt den gerne nogle år frem.
- 10. Gentag punkt 7-8, indtil du har givet adgang til samtlige punkter ovenfor.

Herefter har Aaen & Co. adgang til de nødvendige områder i selskabets skattemappe.

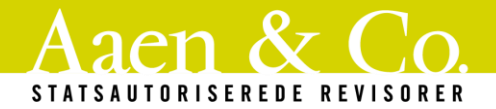

## Adgang til elndkomst (hvis virksomheden har medarbejdere)

Har du ansatte, skal der desuden også gives adgang til elndkomst via denne guide. Der skal gives adgang til CVR-nr. 33241763

Du skal muligvis oprette din egen adgang til eIndkomst som det første.

## Få og giv adgang til elndkomst

#### Få adgang til at indberette i elndkomst

- 1. Log på TastSelv Erhverv
- 2. Vælg Ansatte
- 3. Vælg elndkomst / CPS i venstremenuen
- 4. Der åbner nu et nyt vindue. Hvis vinduet ikke åbner, skal du tillade pop op-vinduer i din browser.
- 5. Vælg Ændre tilmeldingsoplysninger
- 6. Sæt flueben i feltet Indberetning til og forespørgsel på eIndkomst/LetLøn
- 7. Tryk på Godkend
- 8. Log af TastSelv Erhverv

Du har nu adgang til at indberette i elndkomst.

#### Giv din revisor adgang til elndkomst

Vær opmærksom på, at du først kan give din revisor adgang til elndkomst, når du har fulgt vejledningen under *Få adgang til at indberette i elndkomst*.

- 1. Virksomhedens NemID-administrator logger på <u>TastSelv Erhverv</u>
- 2. Vælg Ansatte
- 3. Vælg *elndkomst / CPS* i venstremenuen.
- 4. Der åbner et nyt vindue. Hvis vinduet ikke åbner, skal du tillade pop op-vinduer i din browser.
- 5. Vælg Autorisere revisor m.fl. til indberetning. (Hvis punktet mangler, skal du vælge Ændre tilmeldingsoplysninger og derefter sætte flueben i feltet Autorisere revisor m.fl. til indberetning).
- 6. Skriv revisorens se-nummer i feltet Indberetning til/forespørgsel på eIndkomst/LetLøn.
- 7. Tryk på Godkend
- 8. Log af TastSelv Erhverv

Du (virksomhedens NemID-administrator) har nu givet revisoren adgang til virksomhedens senummer i elndkomst.

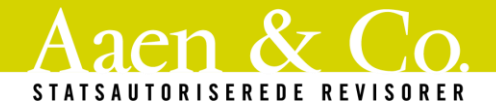

## Adgang til SKAT for personer (herunder enkeltmandsvirksomheder)

Er der tale om en enkeltmandsvirksomhed (eller fx udlejning af fast ejendom), skal du også give adgang til SKAT Borger. Den adgang giver os mulighed for at indberette din personlige selvangivelse. Afhængig af din aftale med os, skal din ægtefælle muligvis også give os adgang.

Der skal gives adgang til CVR-nr. 33241763

- 1. Gå ind på <u>www.skat.dk</u>
- 2. Klik på "Log på som borger" og log på med enten NemID eller TastSelv-kode

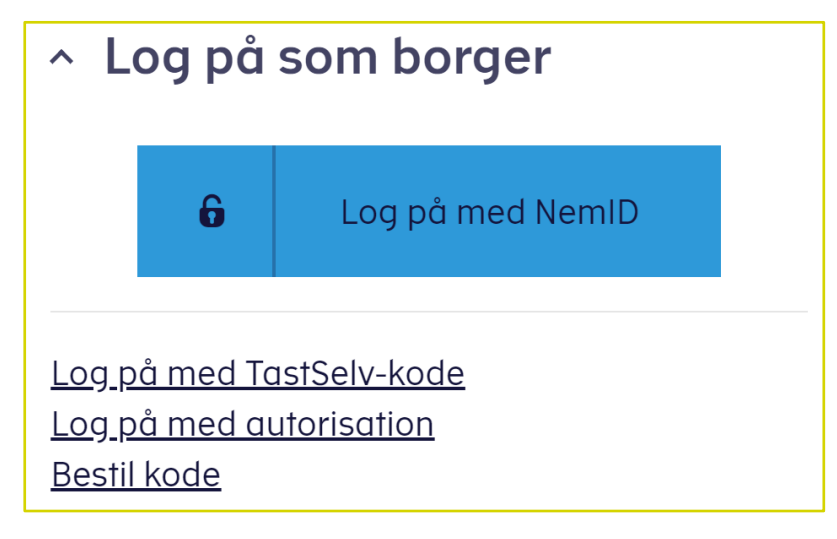

3. Klik på "Profil" øverst til højre

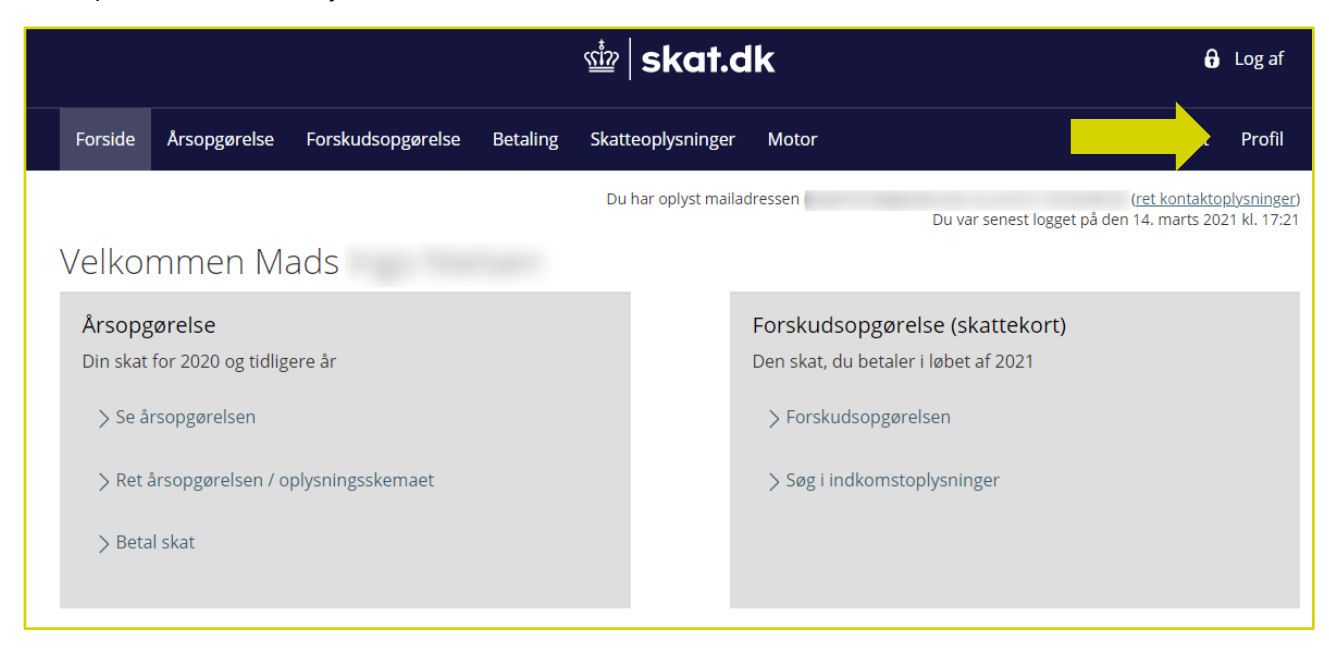

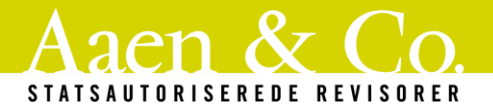

4. Klik på "Giv adgang til rådgivere eller andre"

|                                                                   |                           | Personnummer:                                      |                                    |  |  |  |  |
|-------------------------------------------------------------------|---------------------------|----------------------------------------------------|------------------------------------|--|--|--|--|
| Giv adgang til<br>rådgivere eller andre<br>Vælg det ønskede fanel | Dad for at ændre og/eller | Oversigt over<br>hændelser<br>tilføje oplysninger. | Se kvitteringer for<br>indtastning |  |  |  |  |
| Menu                                                              |                           |                                                    |                                    |  |  |  |  |

- 5. Skriv vores CVR-nr. 33241763 ud for "Jeg giver adgang til" og "Bekræft adgang".
- 6. Sæt flueben ved "Adgang til alle informationer".

| Jeg giver adgang til<br>Bekræft adgang 33241763                                                                                                    |            |            |
|----------------------------------------------------------------------------------------------------|------------|------------|
| Adgang til alle informationer                                                                                                    | Adgang     | Udløbsdato |
| Hvis du sætter kryds her, giver du din valgte rådgiver<br>adgang til alle punkter i TastSelv Borger og eventuelle<br>nye punkter.Den særlige adgang for ægtefæller er<br>undtaget. | 01-08-2025 |            |

Systemet sætter selv en dato, men du kan ændre den, hvis du vil give adgang i kortere eller længere tid.

7. Tryk "Godkend" nederst på siden. Derefter kommer en bekræftelse på autorisationen frem.

Ønsker du at fjerne autorisationen på et andet tidspunkt end udløbsdatoen. Skal du gøre følgende:

- 1. Vælg "Profil"
- 2. "Giv adgang til rådgivere eller andre".
- 3. Marker linjen du vil slette og klik på "Slet" og derefter "OK".